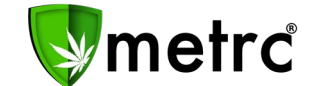

| Bulletin Number: LA_IB_0003               | Distribution Date: 7/22/19       | Effective Date: 7/22/19 |
|-------------------------------------------|----------------------------------|-------------------------|
| Contact Point: Metrc <sup>®</sup> Support | Subject: New Features in Met     | rc                      |
| Reason: Metrc is providing an update or   | n our newest feature releases fo | or the software.        |

Greetings Metrc Users,

Metrc is pleased to provide information on our newest enhancements within the software. Users will have a new package permission to manage "Package Notes" within the packages grid. Metrc is also adding more columns and information within the Sales Receipt, Packages, and Transfers grids for all license types that have the respective grids.

Metrc is also providing additional guidance regarding system configurations, Phasing/Tagging Plants and reporting of Waste.

Please find on the following pages a detailed description of the guidance and new functionality:

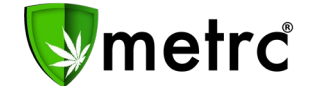

### **New Feature: Package Notes**

Licensees will see a new permission available under the packages page for their employees. As seen in **Figure 1**, if a user is permitted to manage the "Notes" section, the user will then have the ability to create a note within any package in their facility. The note section is a free form field when creating a new package as shown in the New Packages form in **Figure 2**. A package note can be viewed within the history tab pictured in **Figure 3**. The notes feature can be used at the user's discretion to provide further detail about a specific package within a licensee's inventory, but it is not a requirement.

| Add Employe                    | es                                                                                                  |             |                                                                   |                                                                                            |
|--------------------------------|----------------------------------------------------------------------------------------------------|-------------|-------------------------------------------------------------------|--------------------------------------------------------------------------------------------|
| Employee a                     | # 1                                                                                                 |             |                                                                   |                                                                                            |
| Employee <u>Lic.</u><br>Number | <ul> <li>☑ Enable online access to this Facility</li> </ul>                                         | Permissions | Packages Page<br>Grids (regid)<br>Inventory                       | <ul> <li>View</li> <li>Manage</li> <li>Manage</li> </ul>                                   |
| E-mail                         |                                                                                                    |             | Notes                                                             | □ Manage                                                                                   |
| Home<br>Employment             | <ul> <li>Select Home -</li> <li>Owner at this Facility</li> <li>Manager at this Facility</li> </ul> |             | Transfers Menu<br>Licensed & External<br>Templates<br>Hub         | <ul><li>Manage</li><li>Manage</li><li>Manage</li></ul>                                     |
|                                |                                                                                                    |             | Financials Menu<br>All                                            | Manage                                                                                     |
|                                |                                                                                                    |             | Reports Menu<br>All                                               | □ View                                                                                     |
|                                |                                                                                                    |             | Admin Menu<br>Tag Orders<br>Tags<br>Strains<br>Items<br>Employees | <ul> <li>Manage</li> <li>Manage</li> <li>Manage</li> <li>Manage</li> <li>Manage</li> </ul> |

#### Figure 1: New Employee Permission for Package Notes

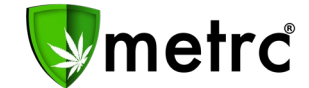

| New Packages | 5                             | ×              |
|--------------|-------------------------------|----------------|
| New Packa    | ge # 1                        | (clear)        |
| New Tag      | Type part of the Tag number   | q 📀 (contents) |
| Room         | Type part of the Room name    | ۹              |
| ltem         | Type part of the Item name    | ۹              |
| Quantity     | ex. 100.2: 💽 🛛 - Select - 🗸 🗸 | ·              |
| Note         |                               |                |
| Package Date | mm/dd/yyyy today              |                |
|              | Production Batch              |                |
|              | Product Requires Remediation  |                |
| +            |                               |                |
|              | Create Packages C             | Cancel         |

Figure 2: New Package Form

| Tag :                                                                                                    | Src. H's                             | Src. Pkg's               | Room   | :  | Item            | : (  | Category     | ÷ | Quantity | ÷  | <u>P.B.</u> : | <u>P.B</u> | No.          | Lab Testing    | -      | <u>A.H.</u> | ÷ | Date    | :        | Rcv'd       | :  |   |
|----------------------------------------------------------------------------------------------------|--------------------------------------|--------------------------|--------|----|-----------------|------|--------------|---|----------|----|---------------|------------|--------------|----------------|--------|-------------|---|---------|----------|-------------|----|---|
| Q III ABCDEF012345670000014598 🌢                                                                                                    | 2018-06-23-<br>Harvest<br>Room-M     | ABCDEF012345670000012253 | Room 2 |    | Buds -<br>AK-47 | E    | Buds         |   | 2 g      |    | No            |            |              | SubmittedForTe | esting | No          |   | 06/14/2 | 019      |             |    | × |
| Reg'd Lab Test Batches Lab Result                                                                                                    | History                              |                          |        |    |                 |      |              |   |          |    |               |            |              |                |        |             |   |         |          |             |    |   |
|                                                                                                    |                                      |                          |        |    |                 |      |              |   |          |    |               |            |              |                |        |             |   |         | 6        | ••][        | ≡• |   |
| Description                                                                                                    |                                      |                          | :      | Er | mployee         |      |              |   | :        | D  | ate           | i s        | Reported     | :              | Sour   | rces        |   | : Ext   | ernal A  | рр          |    | : |
| Packaged 2 Grams of Buds - AK-47 fr<br>- Took 2 Grams of Buds - AK-47 from<br>- Package Type: Product<br>Boom: Brown 2<br>Note: R&D Test Sample<br>- Required LaD Test Batches:<br>R&D Testing | om another Packa;<br>Package ABCDEF( | ge<br>012345670000012253 |        | м  | IETRC INDU      | USTR | RY ADMIN (X0 | 0 | •)       | 06 | 5/14/2019     | 0          | 06/14/2019 0 | 8:25 am        | User   |             |   |         |          |             |    |   |
| Package's Lab Testing set to Submitte                                                                                                    | dForTesting                          |                          |        | м  | IETRC INDU      | USTR | RY ADMIN (X0 | 0 | •)       | 06 | 6/14/2019     | 0          | 06/14/2019 0 | 8:25 am        | User   |             |   |         |          |             |    |   |
| Page 1 of 1                                                                                                    |                                      | 20 v rows per page       |        |    |                 |      |              |   |          |    |               |            |              |                |        |             |   | Viewi   | ng 1 - 3 | 2 (2 total) | Ċ  | ) |

Figure 3: Package History

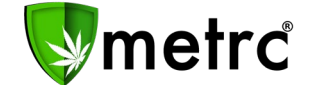

## New Feature: Change Package Notes

If a package has been created without a note, or a licensee would like to update a previously created note, they can use the Change Notes button as seen in **Figure 4**. The button will trigger the action window seen within **Figure 5** where a licensee can enter a new note. All updates to package notes will be captured within the package's history tab as seen in **Figure 6**.

| ſ | Activ | e On Hold   | Inactive            |                                  |                    |          |        |                 |      |            |     |            |             |                 |      |                     |             |       |           |          |            |
|---|-------|-------------|---------------------|----------------------------------|--------------------|----------|--------|-----------------|------|------------|-----|------------|-------------|-----------------|------|---------------------|-------------|-------|-----------|----------|------------|
|   | Ne    | w Packages  | Submit for Testing  | Remediate                        | Create Plantings   | Unpack F | Plants | New Trans       | sfer | Change R   | toc | oms Change | Items       | Change Req      | d LT | Bs Change No        | otes A      | djust | Finish    |          |            |
|   | _     |             |                     |                                  |                    |          |        |                 |      |            |     |            |             |                 |      |                     | _           |       |           | <u>.</u> | <b>■</b> • |
|   |       | Tag         | :                   | Src. H's                         | Src. Pkg's         | ÷        | Room : | Item            | :    | Category : |     | Quantity   | <u>P.B.</u> | <u>P.B.</u> No. | :    | Lab Testing         | <u>A.H.</u> | : [   | Date :    | Rcv'd    |            |
|   | Þ     | Q 🚆 ABCDEF0 | 12345670000014598 💧 | 2018-06-23-<br>Harvest<br>Room-M | ABCDEF012345670000 | 0012253  | Room 2 | Buds -<br>AK-47 |      | Buds       |     | 2 g        | No          |                 |      | SubmittedForTesting | No          | o     | 6/14/2019 |          | ×          |

Figure 4: Packages Change Notes

| Change Notes |                          |      |      | ×                              |
|--------------|--------------------------|------|------|--------------------------------|
| Package #    | 1                        |      |      | (clear)                        |
| Package      | ABCDEF012345670000014598 | Q    | Note | R&D Test Sample - Potency Only |
| +            |                          |      |      |                                |
|              | Change Notes Car         | ncel |      |                                |

Figure 5: Change Package Notes

| Tag :                                                                                                    | Src. H's                            | Src. Pkg's                   | Room :   | ltem :          | Category : | Item Strain      | : Quar | tity :  | <u>P.B.</u> N | o. :    | Lab Testing      | : A.H.  | : <u>D</u> a |
|----------------------------------------------------------------------------------------------------|-------------------------------------|------------------------------|----------|-----------------|------------|------------------|--------|---------|---------------|---------|------------------|---------|--------------|
| Q # ABCDEF012345670000014598                                                                                                    | 2018-06-23-<br>Harvest<br>Room-M    | ABCDEF012345670000012253     | Lab Room | Buds -<br>AK-47 | Buds       | AK-47            | 2 g    |         |               |         | TestingInProgres | s No    | 06           |
| Regid Lab Test Batches Lab Resul                                                                                                    | ts History                          |                              |          |                 |            |                  |        |         |               |         |                  |         |              |
| Description                                                                                                    |                                     |                              |          |                 | Employee   |                  | :      | Date    | :             | Reporte | ed :             | Sources | :            |
| Packaged 2 Grams of Buds - AK-47<br>- Took 2 Grams of Buds - AK-47 fron<br>- Package Type: Product<br>- Room: Room 2<br>Note: R&D Test Sample<br>- Required Lab Test Batches:<br>R&D Testing | from another Pac<br>n Package ABCDI | kage<br>EF012345670000012253 |          |                 | METRC INDU | STRY ADMIN (X00• | ••)    | 06/14/2 | 2019          | 06/14/2 | 019 08:25 am     | User    |              |
| Package's Lab Testing set to Submitt                                                                                                    | edForTesting                        |                              |          |                 | METRC INDU | STRY ADMIN (X00. | ••)    | 06/14/  | 2019          | 06/14/2 | 019 08:25 am     | User    |              |
| Note: R&D Test Sample - Potency On                                                                                                    | ily                                 |                              |          |                 | METRC INDU | STRY ADMIN (X00• | ••)    |         |               | 06/14/2 | 019 08:47 am     | User    |              |

Figure 6: Package History

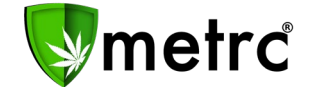

## **New Column: Recorded Sales**

The Sales Receipts grid now includes a 'Recorded' column representing the *actual* date/time the entry was created as shown in Figure 7. As a reminder, licensees can enter data into Metrc three ways (Manual, CSV, or API) and the recorded column represents the time Metrc receives the information from any of those entry sources.

| ſ | Activ | ve Inactive    |                     |               |           |             |               |            |         |                     |             |      |
|---|-------|----------------|---------------------|---------------|-----------|-------------|---------------|------------|---------|---------------------|-------------|------|
|   | R     | ecord Receipts | Edit Receipts F     | inalize       |           |             |               |            |         |                     | ė-          | )=•  |
|   |       | Receipt :      | Sales               | Customer Type | Patient : | Caregiver : | Ident. Method | Packages : | Total   | Recorded            | Finalized : |      |
|   | •     | 000000166      | 06/27/2019 09:22 am | Patient       | 1         |             |               | 1          | \$66.00 | 06/27/2019 09:22 am | No          | Void |
|   | •     | 000000156      | 05/21/2019 03:55 pm | Caregiver     | 4231      | 1324        |               | 1          | \$50.00 | 05/21/2019 02:57 pm | No          | Void |
|   | •     | 000000151      | 04/23/2019 10:47 am | Patient       | 122545    |             |               | 1          | \$10.00 | 04/23/2019 11:48 am | No          | Void |

**Figure 7: Recorded Sales Receipts** 

## **Additional Information: Sales Receipts**

The Sales Receipts grid now captures additional information for each package sold to a patient. When a user selects the drill-down arrow next to any package on a sales receipt they will now be able to reference the Requested Lab Test Batches, Lab Results, and History for the package as seen in Figure 8.

| Act | ive  |       | nacti | /e      |           |           |       |         |          |                |       |          |   |             |        |        |         |         |      |         |         |         |   |                     |     |                     |         |
|-----|------|-------|-------|---------|-----------|-----------|-------|---------|----------|----------------|-------|----------|---|-------------|--------|--------|---------|---------|------|---------|---------|---------|---|---------------------|-----|---------------------|---------|
| F   | Reco | ord F | Recei | ots     | Edit F    | eceipts   | ) [ F | inaliz  | ze       |                |       |          |   |             |        |        |         |         |      |         |         |         |   |                     |     | <b>≜</b> •          | )[≡•    |
|     | F    | Rece  | ipt   | :       | Sales     | ;         | :     | Cus     | stomer 1 | Гуре           | ÷     | Patient  | : | Caregiver   | - :    | Ident. | Method  | :       | Pa   | ackages | :       | Total   | : | Recorded            | :   | Finalized :         |         |
| -   | 0    | 0000  | 00166 |         | 06/27/    | 2019 09:2 | 2 am  | Patie   | ent      |                |       | 1        |   |             |        |        |         |         | 1    |         |         | \$66.00 |   | 06/27/2019 09:22 ar | n I | No                  | Void    |
|     |      |       |       |         |           |           |       |         |          |                |       |          |   |             |        |        |         |         |      |         |         |         |   |                     |     | <b>A</b> -          |         |
|     |      |       | Pack  | age     |           |           |       |         | ÷        | Item           |       |          | : | Category    |        | :      | Item S  | train   |      | :       | Quantit | y       |   | Total               | : 1 | Recorded            | :       |
|     |      |       | ABC   | DEF01   | 234567    | 00000154  | 21    |         |          | Cannalici      | ous S | Shatter  |   | Concentrate | (Each) |        |         |         |      |         | 100 g   |         |   | \$66.00             | 0   | 06/27/2019 09:22 am |         |
|     |      |       | R     | eq'd La | ab Test I | Batches   | Lab F | Results | s Hist   | tory           |       |          |   |             |        |        |         |         |      |         |         |         |   |                     |     |                     |         |
|     |      |       |       |         |           |           |       |         |          |                |       |          |   | Please      | select | a tab  | to viev | v its c | onte | ent.    |         |         |   |                     |     |                     |         |
|     |      | M     |       | 1       | Page      | 1 of      | 1 (   | ) H     | H) 2     | 20 <b>v</b> ro | ows p | oer page |   |             |        |        |         |         |      |         |         |         |   |                     |     | Viewing 1 - 1 (1 to | otal) 🖒 |

**Figure 8: Additional Package Information** 

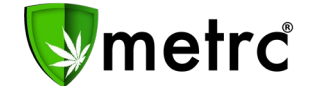

## **New Columns: Item Information**

Users will now see additional columns outlined in **Figure 9** available within the packages, transfers, and sales grid for item specific fields that are related to the package.

As a reminder, each item created by a licensee is associated to an item category. These categories have required fields setup by the regulatory authority. If a column is N/A, then that field is not required when creating an item for that specific category.

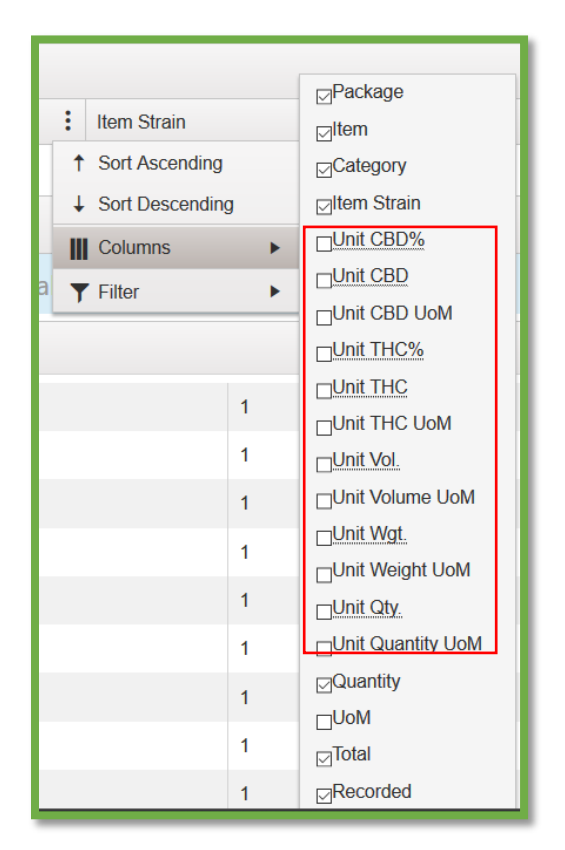

Figure 9: New Available Columns for Item Information

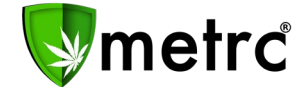

# **Additional Information: Sales Receipts**

Users will now see additional information in **Figure 10** available when hovering over the magnifying glass of any package within their packages inventory or on an incoming transfer. This information is directly tied to the item created by the original licensee who created the package in Metrc.

As a reminder, each item created by a licensee is associated to an item category. These categories have required fields setup by the regulatory authority. If a column is N/A, then that field is not required when creating an item for that specific category.

|      | Туре                        | Product         |              |
|------|-----------------------------|-----------------|--------------|
|      | Source Harvest(s)           | 2018-06-23-Harv | vest Room-H  |
| 20   | Source Package(s)           | ABCDEF012345    | 670000013771 |
| aţ   | Item                        | Brownies (1OZ)  |              |
|      | Category                    | Infused-Edible  |              |
| 'e   | Item Strain                 | N/A             |              |
| - L  | Unit CBD Percent            | N/A             |              |
|      | Unit CBD Content            | N/A             |              |
|      | Unit THC Percent            | N/A             |              |
| Тас  | Unit THC Content            | N/A             |              |
| ~ .  | Unit Volume                 | N/A             |              |
| Q.   | Unit Weight                 | 16 oz           |              |
|      | Item Serving Size           | N/A             |              |
| ٩    | Item Supply Duration Days   | N/A             |              |
| Viev | Unit Quantity               | N/A             |              |
| ۹.   | Quantity                    | 12 ea           |              |
|      | Note                        | N/A             |              |
|      | Production Batch            | No              |              |
| 9    | Trade Sample                | No              |              |
|      | Initial Lab Testing         | TestPassed      |              |
|      | Lab Testing                 | TestPassed      |              |
| Q.   | Lab Testing Date            | 04/19/2019      |              |
|      | Process Val. Sample         | No              |              |
| 9    | Product Requires Remediat   | No              |              |
|      | Contains Remediated Product | No              |              |
|      | Administrative Hold         | No              |              |
| q    | Packaged Date               | 04/19/2019      |              |
|      | Status                      | Active          |              |

Figure 10: New Available Columns for Item Information

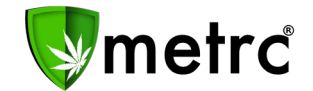

# <u>Strains</u>

When creating strains users should ensure that all names are strain specific. Users should also not use generic names or acronyms for strains such as "Kief", "Trim", "Buds", "Sativa", and BD etc. See **Figure 11** which displays examples or incorrect and correct strain names.

|   | 1        | NC | ORRECT       |   |   |               | CORRECT |
|---|----------|----|--------------|---|---|---------------|---------|
| Δ | d Strain |    | Edit Strains |   | • | AK-47         |         |
| - |          | 15 |              |   | • | Awesome High  |         |
|   | Strain   |    |              | : | • | Blue Dream    |         |
| ۲ | Buds     |    |              |   | • | Chewbacca     |         |
| ۲ | DL       |    |              |   | • | Colt 45       |         |
| ► | DL2      |    |              |   | • | Crazy High    |         |
| • | Kief     |    |              |   | • | Danky Kong    |         |
| • | Trim     |    |              |   | • | Diesel Robber |         |

Figure 11: Correct and Incorrect Strain Name Examples

### **Items**

When users create items for their facility it is required that the item names in Metrc be item & strain specific. Users should not use generic names for items such as "Buds", "Strain", or "Flower". See **Figure 12** which shows examples of both incorrect or incorrect item names. It should also be noted that this may not apply to Infused Products because items created from a recipe which may not necessarily involve a single strain of Cannabis in the infusion or extraction process nor result in a strain specific item.

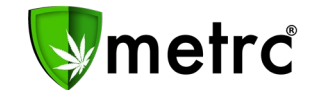

| * | Blue Moon      | Must be Strain<br>AND Item     | Buds            | Buds   |
|---|----------------|--------------------------------|-----------------|--------|
| • | Bud            | specific -                     | Buds            | Buds   |
|   | Buds           | Include Item &<br>Strain Names | Buds            | Buds   |
| • | Buds - Blue D  | ream                           | Buds            | Buds   |
|   | Buds - Metrc I | Bliss                          | Flower          | Buds   |
| ٠ | Buds - TN Ora  | ange Dream                     | Flower          | Buds   |
|   | Clones - AK-4  | 7                              | Immature Plants | Plants |
| • | Clones - Blue  | Dream                          | Immature Plants | Plants |
|   | Clones - TN C  | range Dream                    | Immature Plants | Plants |

Figure 12: Correct and Incorrect Item Name Examples

# **Tagging Plants**

All plants should be physically and electronically assigned a plant RFID tag once they reach 8 inches tall (shown in **Figure 13**)

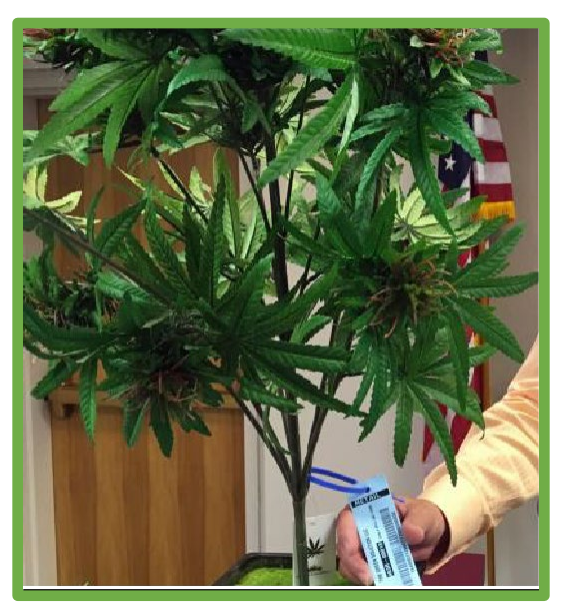

Figure 13: Proper Tag Attachment Example

To properly attach the Metrc plant tag follow these steps:

- 1. Loop the plant tag strap through a single notch on one end of the plant tag
- 2. Wrap the tag around the trunk of the plant above the first branch
- 3. Lock it in place so that the plant tag hangs down next to the trunk

The plant tags should be visible and reachable. Attaching tags this way will improve visibility and utility of the bar codes. *Do not leave the tags in the soil, in dense foliage or hanging off of the sides of containers.* 

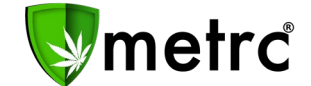

## **Phasing Plants**

Users **may not** skip plant phases. This means that plants must be moved from immature to vegetative before being moved to the flowering phase (**Figure 14**).

| ants     |          |            |           |         |          |  |           |      |
|----------|----------|------------|-----------|---------|----------|--|-----------|------|
| Step 1   |          | Step 2     | Step 3    |         |          |  |           |      |
| Immature | Inactive | Vegetative | Flowering | On Hold | Inactive |  | Additives | Wast |

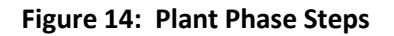

#### Auto-flowering (Fast-flowering) Plants

For plants that are auto or fast flowering, cultivators should ensure that the plants are first moved to the Vegetative Phase and assigned a plant tag. Users should not be moving plants into the flowering phase until the plant begins to flower and produce buds. If the cultivator has this type of plant, then they should contact the Regulatory Authority to inform them that they have auto-flowering plants.

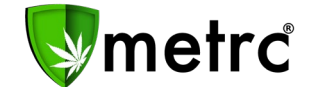

### Waste & Destroyed Plants

Waste must be documented and reported in the appropriate areas of Metrc. We have broken waste reporting into four categories to identify the areas where and how you will report waste differently:

- Pre-Harvest Waste
  - Destroyed Plants
- Harvest Waste
- Package & Production Waste

#### **Pre-Harvest Waste**

All Cultivation facilities must document and report any/all plant waste including plant waste generated prior to the harvest. This "Pre-Harvest Waste" should be recorded on your waste log within Metrc.

Report pre-harvest waste by the end of each business day, to ensure that the Metrc inventory matches the actual inventory in the facility.

Please remember that aside from reporting this waste material in Metrc, you must also follow all of the state rules & regulations regarding the physical destruction and/or disposal of Cannabis plant material.

- Pre-Harvest waste does not have to be recorded strain specific
- Pre-Harvest waste may be recorded in bulk & with multiple strains by room (Figure 15) or by plant groupings (Figure 16)
- You must select a "Waste Method" & "Waste Reason" when reporting waste in the waste log (Figure 17):
  - Waste Methods:
    - Grinding with compostable Material
    - Grinding with non-compostable material
    - Other method approved by the Department

#### • Waste Reasons:

• Pruning

| Immature Ina | ctive Vegetativ | e Flowering | On Hold Inactive | e   Additives | Waste | Harvested | On Hold | Inactive |              |
|--------------|-----------------|-------------|------------------|---------------|-------|-----------|---------|----------|--------------|
| Record Waste | by Room         |             |                  |               |       |           |         |          |              |
| Waste Met    | hod             | i Ma        | terial Mixed     | 1             | Waste | :         | Reason  |          | Total Plants |
|              | Dana            |             | 20               |               |       | No data   | is avai | lable to | display.     |

Figure 15: Record Waste by Room

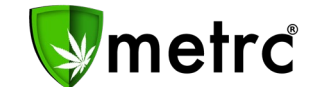

| ants                                                 |                      |                      |                   |
|------------------------------------------------------|----------------------|----------------------|-------------------|
| Immature Inactive Vegetative Flowering On Hold I     | Inactive   Additives | Waste   Harvested    | On Hold Inactive  |
| Assign Tags Replace Tags Change Room Change Growth P | hase Changes by Room | Destroy Record Addit | ives Record Waste |
| Tag                                                  | Strain               | Room                 | Hold              |
| ABCDEF012345670000011304                             |                      | Veg Room A           |                   |
| ABCDEF012345670000011305                             |                      |                      |                   |
| ABCDEF012345670000011307                             |                      | Veg Room A           |                   |
| ABCDEF012345670000011309                             |                      |                      |                   |
| ABCDEF012345670000011310                             |                      | Veg Room A           |                   |

Figure 16: Record Pre-Harvest Plant Waste by Individual Plants or Groups

| Waste | Record Room    | Plants Waste     |       |       |      |                 |         | ×       |
|-------|----------------|------------------|-------|-------|------|-----------------|---------|---------|
|       | Room Wast      | e # 1            |       |       |      |                 |         | (elear) |
|       | Waste Method   | - Select -       |       | •     | Room | Type part of Ro | om name | ٩       |
|       | Material Mixed |                  |       |       |      |                 |         |         |
|       | Waste Weight   | ex. 100.23 - Sel | ect - | •     |      |                 |         |         |
|       | Reason         | - Select -       |       | •     |      |                 |         |         |
|       | Optional Note  |                  |       |       |      |                 |         |         |
|       | Waste Date     | 🗰 mm/dd/yyyy t   | oday  |       |      |                 |         |         |
|       | +              |                  |       |       |      |                 |         |         |
|       |                |                  |       |       |      |                 |         |         |
|       |                | Decord           | Can   | col ] |      |                 |         |         |

Figure 17: Record Waste Weight, Method, Reason, Date, and Time (include note)

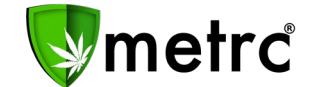

### Harvest Waste

All waste physically created from a single strain-specific Harvest Batch must be reported to that single, strain-specific Harvest Batch within Metrc.

- Waste should be reported for all sticks and stems produced from a harvest
- You may not combine waste from other Harvest Batches or strains
- You may not guess, estimate, round or otherwise manipulate the data
- Moisture Loss (Figure 18)
  - o Moisture loss should not be reported in the harvest batch area as waste
  - Moisture loss should be left in the Harvest Batch
  - Moisture loss will be shown in the "Moisture Loss" column in the "Inactive" section of your Harvests tab upon finishing the harvest batch

| Additives       | Was               | te                       | Harve             | ested                 | On Hold                  | 1   | nactive                  |                  |              |
|-----------------|-------------------|--------------------------|-------------------|-----------------------|--------------------------|-----|--------------------------|------------------|--------------|
| 1               | Moistu<br>ab afte | re Loss wi<br>er you hav | ll only<br>e repo | be shown<br>rted Wast | on "Finis<br>te and crea | heo | l" Harvest<br>d your Pac | s in th<br>kages | e Inactive   |
| Wet <u>Wgt.</u> | :                 | Waste                    | :                 | Total Pk              | g'd                      |     | Pkg's                    | :                | Moist. Loss  |
| 5,450.88 g      |                   | 1,675.88 g               | 1                 | 1,000 g               |                          |     | 2                        |                  | 2,775 g      |
| 6,747.75 g      |                   | 1,643.19 g               | 1                 | 1,000 g               |                          |     | 2                        |                  | 4,104.56 g   |
| 5,313.52 g      |                   | 1,502.36 g               | 1                 | 2,267.96              | 19 g                     |     | 1                        |                  | 1,543.1982 g |
| 5,249.79 g      |                   | 1,605.42 g               | 1                 | 1,000 g               |                          |     | 2                        |                  | 2,644.37 g   |
| 5,139.41 g      |                   | 1,503.69 <u>g</u>        | 1                 | 1,000 g               |                          |     | 2                        |                  | 2,635.72 g   |
| 5,119.1 g       |                   | 1,506.87 g               |                   | 2,767.96              | 19 g                     |     | 2                        |                  | 844.2682 g   |
| 5,223.54 g      |                   | 1,560.65 g               | ,                 | 500 g                 |                          |     | 1                        |                  | 3,162.89 g   |
| 5,273.18 g      |                   | 1,666 1 g                |                   | 1.000 g               |                          |     | 2                        |                  | 2.607.08 a   |

Figure 18: Moisture Loss

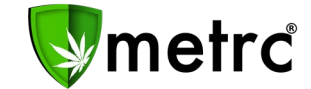

#### Package & Production Waste

Waste that is created after product has been packaged must be reported as a Package Adjustment to the specific Package that product was removed from (**Figure 19**). This includes but is not limited to:

- Items that have dropped, opened, broken, are leaking or otherwise contaminated
- Items that have failed testing
- Items that have been ordered for destruction by the state
- Items that have spoiled/expired
- Residual waste from production methods or extractions

|                     | <u>Manage nome</u> |                  | - minear | 1                    |                          |                            |                  |                                      |               |          |
|---------------------|--------------------|------------------|----------|----------------------|--------------------------|----------------------------|------------------|--------------------------------------|---------------|----------|
| em                  | 1                  | Category         | :        | Quantity             | 1                        | <u>P.B.</u>                | 1                | <u>P.B.</u> No                       | . 1           | Lab Test |
| hocolate Chip Cooki | ies - 100mg        | Edible           | i i      | 50 ea                | _                        | 1931                       |                  |                                      |               | NotSubm  |
| djust Packag        | jes                |                  |          |                      |                          |                            |                  |                                      |               | ×        |
| Package #           | 1                  |                  |          | Sele<br>Adju<br>"Dry | ct a a<br>stme<br>ing" e | pre-def<br>nt such<br>etc. | fined r<br>as "W | easo <mark>n</mark> foi<br>aste", "T | the<br>heft", | (clear)  |
| Package             | 1A4FF03000000      | 0900000082       | Q Q      | Rea                  | ason                     | Wast                       | te               |                                      |               | •        |
| Adj. Quantity       | -10  🗘 E           | Each             | v        | Optional             | Note                     | Spoil                      | ed - E:          | xpired 01                            | /01/18        |          |
|                     | Removing - new tot | al will be 40 ea | uantity  | Adj.                 | Date                     | <b>m</b> 0                 | 6/29/2           | 2018                                 | today         |          |
|                     | And a number to re | educe the quan   | tity.    | Make su<br>are adju  | ire yo<br>isting         | u inclu<br>the Pac         | de not<br>kage   | es to exp                            | lain why      | you      |
| +                   | Always check your  | calculations     |          |                      |                          |                            |                  |                                      |               |          |
|                     |                    |                  |          |                      |                          |                            |                  |                                      |               |          |
|                     | Adius              | l Packages       | Cance    | el                   |                          |                            |                  |                                      |               |          |
|                     |                    |                  |          |                      |                          |                            |                  |                                      |               |          |

Figure 19: Package Adjustment for Waste

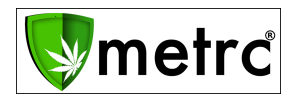

### METRC – INDUSTRY TRAINING

Metrc provides industry training & education workshops in person and online as well as training guides and videos.

- You must attend at least one New Business (Level 1) class online before you may register for other classes
- We recommend that all industry users take classes every 3-4 months to stay updated on new features or changes
- Training Videos are also available on You Tube: <u>https://www.youtube.com/channel/UCcasu4orlpyqqEmQWWOkW0w</u>

#### Online classes available:

- Metrc New Business (Level 1) All Facilities (due to the size of the program, these are made available periodically and if you would like to request a class, please contact Metrc support)
- Metrc Advanced (Level 2) (see above)
- Metrc Advanced Testing Facility Only (Level 2) (Not available via scheduler)

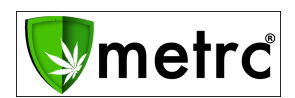

### **METRC - INDUSTRY SUPPORT**

Metrc provides live interactive support for industry users and licensees. This information can be found on our website, when logged into Metrc under your Support tab and listed below.

#### Check under the "Support" tab for additional resources.

| <ul> <li>Support ✓</li> </ul>                                                 |
|-------------------------------------------------------------------------------|
| Manual / User Guide                                                           |
| Louisiana Supplemental Guide<br>Beginning Inventory                           |
| CSV Formatting Guide<br>Industry Reports Guide<br>Proper RFID Tags Attachment |
| Customer Support:<br>- https://support.metrc.com/<br>- support@metrc.com      |
| - 1-8/7-566-6506<br>Sign up for Training<br>Training Videos                   |
| Technical Support                                                             |

Please be advised that the new <u>CSV Formatting Guide</u> is now located under the Support Tab when logged into Metrc.

Please feel free to contact support at <u>support@metrc.com</u> or 877-566-6506 with any questions.

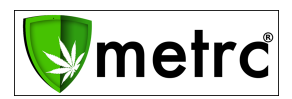

© Metrc LLC, 2019

Page 18 | 17